## REXISTRO ALUMNADO EN BLINK

## 1.-Ir a www.blinklearning.com

## Pinchar en CREAR CUENTA

Cubrir os campos do seguinte pantallazo, aceptar condicións e continuar.

Para que resulte máis fácil facer o rexistro, imos por que o/a alumno/a ten máis de 13 anos.

Tendes que introducir o código da clase. Son os seguintes:

1° CL46991497 2°A CL64113474 2°B CL34844781

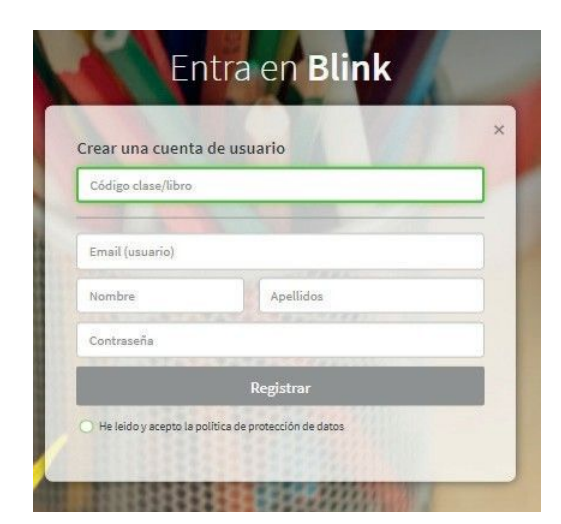

## 2.- Acceso a contidos

Cando eu acepte a vosa solicitude formaredes parte da clase, poderedes acceder aos contidos e recibiredes as miñas mensaxes a través de esta páxina.